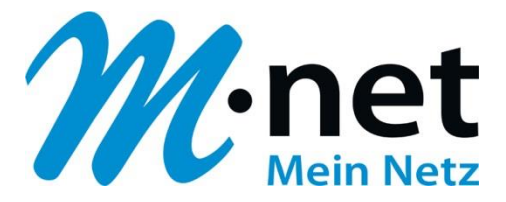

# Konfigurationsbeispiel für die Domain business.mnet-voip.de

# FreePBX (Asterisk)

Bitte leiten Sie dieses Dokument an den zuständigen Techniker bzw. Systemintegrator weiter!

Dieses Dokument dient zur Unterstützung bei der Konfiguration der IP-PBX mit dem M-net SIP-Trunk. Die Empfehlung gilt für die freigegebene Version. Bei Änderung an Hard- bzw. Software kann es zu Abweichungen kommen. In diesem Fall ist eine fehlerfreie Funktion mit dem M-net VoIP Vermittlungssystem nicht mehr garantiert.

| Details zur IP-PBX              |                                                                                                    |
|---------------------------------|----------------------------------------------------------------------------------------------------|
| Hersteller / IP-PBX             | Sangoma / FreePBX<br>Digium / AsteriskNOW                                                                                                    |
| Zusätzliche Hardware            |                                                                                                    |
| Softwarerelease (Voraussetzung) | FreePBX-Version: 13.0.191.11 (oder neuer)<br>AsteriskNOW-Version: 10.13.66-17 (oder neuer)<br>SIP channel driver: Chan_SIP (PJSIP ist derzeit nicht freigegeben)<br>Asterisk-Version (LTS): 11.x / 13.x / 16.x |
| Zertifizierungsstufe            | Basis Kompatibilität                                                                                                    |
| Bekannte Einschränkungen        |                                                                                                    |

#### Hinweis:

Das SIP Application Layer Gateway (kurz: SIP ALG) ist in einer Vielzahl von modernen Routern zu finden. Durch die Funktion des SIP ALG sollen etwaige Probleme mit NAT umgangen werden. Die VoIP Infrastruktur von M-net verfügt über wirksame Methoden, die den Einsatz eines SIP ALG überflüssig machen.

Das SIP ALG ist nur zu aktivieren, wenn über den Inhalt und Funktion des SIP Nachrichtenverlaufes in Kombination mit NAT-Traversal detaillierte Kenntnisse bestehen. Andernfalls ist das SIP ALG zu deaktivieren.

Hier sind die IP-Adressen der Domain "business.mnet-voip.de", falls dies in einer Firewall eingetragen werden müssen:

| Protokolle                    | IP-Adressen und Ports der Domain business.mnet-voip.de    |
|-------------------------------|-----------------------------------------------------------|
| Signalisierung (SIP)          | 62.216.220.1 und 62.216.221.1 / Port 5060                 |
| Mediadaten (RTP)              | 62.216.222.1 und 62.216.222.33 / Portrange: 16385 - 65535 |
| Verschlüsselung<br>(TLS/SRTP) | 62.216.220.1 und 62.216.221.1 / Port 5061                 |

Weitere technische Informationen zur Sprachplattform finden Sie in den technischen Hinweisen: <u>https://www.m-net.de/Technische\_Hinweise</u>

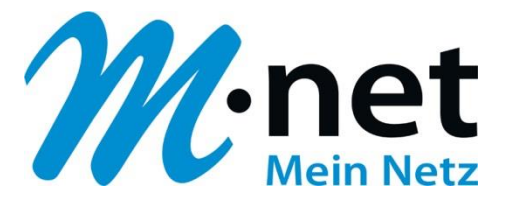

# Einrichten des SIP-Providers M-net:

 Gehen Sie zu "Connectivity 
→ Hauptleitungen" und f
ügen Sie eine neue "Amtsleitung" mit dem Namen "M-net SIP-Trunk" hinzu. Gehen Sie zum Reiter "sip Einstellungen" und ändern bzw. ergänzen Sie unter "Outgoing 
PEER Details" folgende Parameter (secret=Ihr SIP-Passwort / username= Ihr SIP-Benutzername – im Bild unten z.B. +498912345670):

**Edit Amtsleitung** 

| In use by 1 Verbindung                   |                                                                                                    |  |  |  |
|------------------------------------------|----------------------------------------------------------------------------------------------------|--|--|--|
| General Dialed Number Manipulation Rules | sip Einstellungen                                                                                                    |  |  |  |
| Outgoing Incoming                        |                                                                                                    |  |  |  |
| Trunk Name 🥝                             | M-net                                                                                                    |  |  |  |
| PEER Details                             | type=friend<br>insecure=invite<br>fromdomain=business.mnet-voip.de<br>host=business.mnet-voip.de<br>username=+498912345670<br>secret=SIP-Passwort<br>dtmfmode=rfc2833<br>progressinband=yes<br>qualify=yes<br>qualifyfreq=25<br>sendrpid=pai |  |  |  |

2. Gehen Sie zum Reiter "Incoming", und tragen Sie im Feld "Register String" folgende Parameter ein (Forma: fromuser@fromdomain:secret:authuser@host:port/extension):

Edit Amtsleitung

| In use by 1 Verbindung                             |                                                                                                    |
|----------------------------------------------------|----------------------------------------------------------------------------------------------------|
| General Dialed Number Manipulation Rules sip Einst | tellungen                                                                                          |
| Outgoing Incoming<br>Benutzer Context 💿            | +498912345670                                                                                      |
| USER Details 🕢                                     |                                                                                                    |
|                                                    |                                                                                                    |
|                                                    |                                                                                                    |
| Parity string 0                                    |                                                                                                    |
| Register String V                                  | +498912345670@business.mnet-voip.de:SIP-Passwort:+498912345670@business.mnet-voip.de/+498912345670 |

3. Klicken Sie auf "Submit" und anschließend auf "Apply Config":

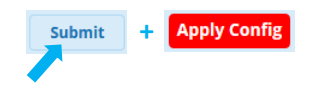

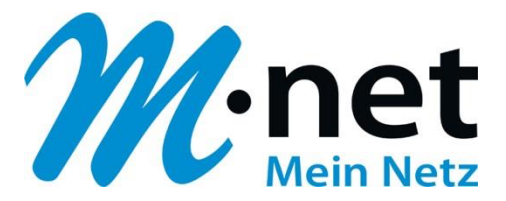

4. Gehen Sie zu "Einstellungen ⇔ Asterisk SIP Settings ⇔ General SIP Settings ⇔ Audio Codecs" und passen Sie <u>evtl.</u> die Reihenfolge der Codes an – dadurch erhalten HD-Gespräche (G722) oberste Priorität – und klicken Sie anschließend auf "Submit" und "Apply Config":

| -Audio Codecs         |                                                                  |
|-----------------------|------------------------------------------------------------------|
| Codecs                | Helpful Information                                              |
|                       | This is the default Codec setting for new Trunks and Extensions. |
|                       | \$ Ø g722                                                        |
|                       | \$ 🗵 alaw                                                        |
|                       | \$ 🗵 ulaw                                                        |
|                       | ‡ <sup>[</sup> g <sup>729</sup>                                  |
|                       | \$ ♥ opus                                                        |
| Submit + Apply Config |                                                                  |

5. Wechseln Sie zum Reiter "Chan SIP Settings" und überprüfen Sie die "NAT Settings" – z.B. bei NAT: yes:

| NAT Settings |     |    |       |            |
|--------------|-----|----|-------|------------|
| NAT 😨        | yes | no | never | Verbindung |

 Scrollen Sie weiter nach unten zu "MEDIA & RTP Settings". Setzen Sie den Parameter "Reinvite Behavior" auf "yes. Wenn Sie <u>bei Rufumleitungen über die PBX keine Sprachverbindung</u> zwischen A- und C-Teilnehmer haben, setzen Sie zusätzlich den Parameter "RTP Kepp Alive" auf 1 Sekunde:

| MEDIA & RTP Settings |                    |   |
|----------------------|--------------------|---|
| Reinvite Behavior 😔  | yes no nonat updat | e |
| RTP Timeout 🥹        | 30                 |   |
| RTP Hold Timeout 🥹   | 300                |   |
| RTP Keep Alive 🥹     | 1                  |   |

7. Gehen Sie weiter nach unten zu "Registration Settings" und ändern Sie den Wert des Parameters "Registration Default Expiry" auf 1200 Sekunden:

| Registration Settings         |      |
|-------------------------------|------|
| Registration Timeout 🛛        | 20   |
| Registration Attempts 🥹       | 0    |
| Regitration Minimum Expiry 🥹  | 60   |
| Regitration Maximum Expiry 🥹  | 3600 |
| Registration Default Expiry 🥹 | 1200 |

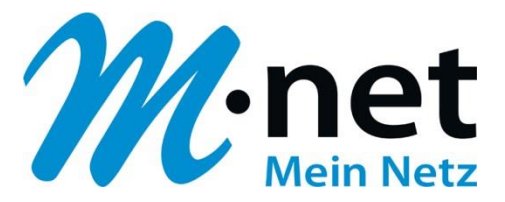

8. Scrollen Sie weiter zu "Advanced General Settings" und setzen Sie "**Enable SRV Lookup**" auf "**Nein**" und klicken Sie abschließend auf "Submit" und "Apply Config":

| - Advanced General Settings |         |                   |  |
|-----------------------------|---------|-------------------|--|
| Default Context 😡           | from-   | from-sip-external |  |
| Bind Address 🥹              | 0.0.0.0 | )                 |  |
| Bind Port 🥹                 | 5160    |                   |  |
| TLS Bind Address 🥹          | [::]    |                   |  |
| TLS Bind Port 🥹             | 5161    |                   |  |
| Allow SIP Guests 📀          | Ja      | Nein              |  |
| Enable SRV Lookup 😡         | Ja      | Nein              |  |
| Submit + Apply Config       |         |                   |  |

Hier finden Sie zusammengefasst, die wichtigsten Asterisk-Parameter für den M-net SIP-Trunk-Anschluss am Beispiel der FreePBX Konfigurationsdateien der Version FPBX-13.0.195.19 (13.12.1):

# 1. Standard-Konfiguration

#### sip\_registrations.conf

register=+4989xxxxxx0@business.mnet-voip.de:SIP-Passwort:+4989xxxxxx0@business.mnet-voip.de/+4989xxxxxx0@business.mnet-voip.de/+4989xxxxxx0@business.mnet-voip.de/+4989xxxxxx0@business.mnet-voip.de/+4989xxxxxx0@business.mnet-voip.de/+4989xxxxxx0@business.mnet-voip.de/+4989xxxxxxx0@business.mnet-voip.de/+4989xxxxxx0@business.mnet-voip.de/+4989xxxxxxx0@business.mnet-voip.de/+4989xxxxxxx0@business.mnet-voip.de/+4989xxxxxxx0@business.mnet-voip.de/+4989xxxxxxx0@business.mnet-voip.de/+4989xxxxxxx0@business.mnet-voip.de/+4989xxxxxxx0@business.mnet-voip.de/+4989xxxxxxx0@business.mnet-voip.de/+4989xxxxxxx0@business.mnet-voip.de/+4989xxxxxxx0@business.mnet-voip.de/+4989xxxxxxx0@business.mnet-voip.de/#AA

#### sip\_additional.conf (Auszug)

. [M-net] type=friend insecure=invite fromdomain=business.mnet-voip.de host=business.mnet-voip.de username=+4989xxxxx0 secret=SIP-Passwort dtmfmode=rfc2833 progressinband=yes qualify=yes qualifyfreq=25 sendrpid=pai

# sip\_general\_additional.conf (Auszug)

. disallow=all allow=g722 allow=alaw allow=ulaw allow=g729 allow=opus alwaysauthreject=yes srvlookup=no defaultexpiry=1200 canreinvite=yes rtpkeepalive=1 ⇒ Optional: näheres siehe bei Schritt 6. nat=force\_rport,comedia

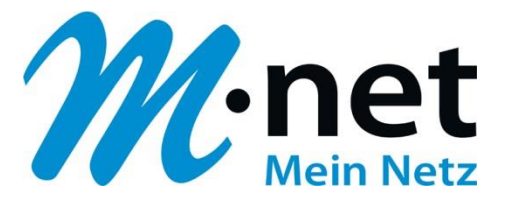

# 2. Konfiguration bei Verwendung eines Outbound-Proxys z.B. "business-hkw.mnet-voip.de"

#### sip\_registrations.conf

register=+4989xxxxxx0@business.mnet-voip.de:SIP-Passwort:+4989xxxxxx0@business-hkw.mnet-voip.de/+4989xxxxxx0@business.mnet-voip.de/+4989xxxxxx0@business.mnet-voip.de/+4989xxxxxx0@business.mnet-voip.de/+4989xxxxxx0@business.mnet-voip.de/+4989xxxxxx0@business.mnet-voip.de/+4989xxxxxx0@business.mnet-voip.de/+4989xxxxxxx0@business.mnet-voip.de/+4989xxxxxxx0@business.mnet-voip.de/#xax

# sip\_additional.conf (Auszug)

. [M-net] type=friend insecure=invite fromdomain=business.mnet-voip.de host=business.mnet-voip.de username=+4989xxxxx0 secret=SIP-Passwort dtmfmode=rfc2833 progressinband=yes qualify=yes qualifyfreq=25 sendrpid=pai outboundproxy=business-hkw.mnet-voip.de

# sip\_general\_additional.conf (Auszug)

: disallow=all allow=g722 allow=alaw allow=ulaw allow=g729 allow=opus alwaysauthreject=yes **srvlookup=no** defaultexpiry=1200 canreinvite=yes *rtpkeepalive=1* ⇔ **Optional:** näheres siehe bei Schritt 6. nat=force\_rport,comedia